# Настройка оборудования Bolid для ретрансляции событий через устройство SRB-102L «Ретранслятор - Bolid» производства Компании «Проксима».

### Оглавление.

| Состав системы для работы с СПИ «Центавр Проксима»                 | 1  |
|--------------------------------------------------------------------|----|
| Подключение преобразователя интерфейсов С2000ПП                    | 2  |
| Настройка системы без пульта С2000 с использованием только С2000ПП | 3  |
| Настройка системы с пультом С2000 и преобразователем С2000ПП       | 5  |
| Поддержка                                                          | 10 |

# Состав и настройка системы Болид для работы с СПИ «Центавр Проксима».

Для организации возможности приёма событий с приборов производства Bolid на пульты централизованного наблюдения производства Компании «Проксима» необходимо следующее оборудование:

1. Ретранслятор SRB-102L Bolid производства Компании «Проксима»;

2. С2000ПП — преобразователь интерфейсов производства Bolid;

3. Опционально — C2000М — клавиатура управления производства Bolid;

4. Любое оконечное оборудование производства Bolid, подключаемое к С2000ПП посредством шины данных RS-485 во внутреннем протоколе (например: Сигнал-20, Сигнал-10, весь Орион ...).

Система может работать как с C2000M, так и без неё. При работе с C2000M режим работы C2000ПП — Slave (настраивать таблицы зон, разделов и идентификаторов нет необходимости, необходима настройка структуры системы в программе Pprog для C2000M), при работе без C2000M — режим работы C2000ПП — Master (настраивать таблицы зон, разделов и идентификаторов ОБЯЗАТЕЛЬНО).

Настройка компонентов системы Bolid производится конфигураторами «RS-485 Settings», «Uprog», «Pprog». Загрузить их можно на сайте компании Болид в разделе «Поддержка» по ссылке.

Настройка ретранслятора SRB-102L производится конфигуратором Компании «Проксима», инструкция по настройке находится в меню «Справка». Загрузить конфигуратор можно на сайте Компании «Проксима» в разделе «Загрузка и поддержка» или по <u>ссылке</u>.

Для передачи через ретранслятор основным устройством является С2000ПП — Преобразователь интерфейсов. Передача данных Ретранслятору осуществляется по шине RS-485 по протоколу Риф-Стринг RS-202TD в протоколе Ademco Contact ID (для краткости будем называть его протоколом ретрансляции). Схема подключения показана на рисунке 1.

Подключать и настривать устройства компании «Болид» необходимо через устройство «USB-RS-485» или через «USB-RS-232» в зависимости от наличия клавиатуры C2000M, в которой

представлены оба интерфейса. При её отсутствии настройка производится только через «USB-RS-485».

### Подключение преобразователя интерфейсов С2000ПП.

Рисунок 1. Подключение С2000ПП.

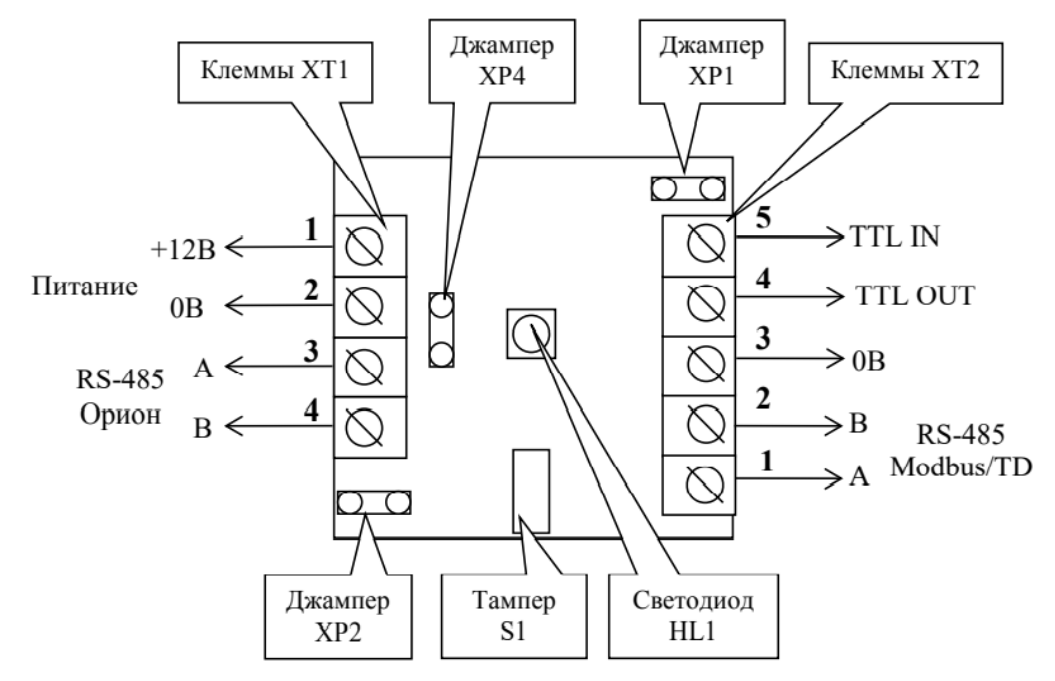

*ХР1* – переключатель режима С2000-ПП на шине RS-485 в системе Bolid

- установлен — Орион-Master;

- снят — Орион-Slave.

*XP4* предназначен для подключения/отключения нагрузочного резистора на линии интерфейса «Орион».

*ХР2* предназначен для подключения/отключения нагрузочного резистора на ретрансляции. Необходимо установить для корректной связи.

S1 служит датчиком закрытия/вскрытия корпуса.

**Светодиод HL1** предназначен для индикации режимов работы «С2000-ПП». После подачи питания (или сброса) светодиод кратковременно загорается красным цветом, затем зелёным и гаснет. Дальнейшее свечение зависит от режима работы. В режиме Орион-Slave светодиод мигает зелёным цветом (частота 0,5 Гц, скважность 2) при отсутствии обращений и загорается на 5 сек после каждого обращения. В режиме Орион-Master светодиод мигает зелёным цветом в начале каждого цикла опроса приборов системы «Орион». Свечение светодиода красным цветом сигнализирует о неисправности «С2000-ПП». В этом случае можно попытаться восстановить (обновить) прошивку с помощью программы Pprog.

*Клеммы XT2.1, XT2.2* предназначены для подключения к ретранслятору SRB-102L на интрефейс RS-485. Подключение производится следующим образом: А к А, В к В. *Клеммы XT1.3, XT1.4* предназначены для подключения к системе Орион.

Клеммы XT1.1, XT1.2 предназначены для подключения питания 12В.

# 1 вариант настройки системы. Клавиатура С2000М в системе отсутствует.

Необходимо на С2000ПП установить перемычку XP1 в режим Master.

Для настройки необходимо применять конфигуратор Uprog.

Для чтения и записи конфигурации в приборы Болид используйте переходник USB-RS-485. Подключение возможно только в режиме Slave. После записи конфигурации отключите питание и переставьте перемычку XP1 в режим Master.

Для работы необходимо выставить следующие настройки, как на рисунке 2.

Рисунок 2. Настройки С2000ПП во вкладке «прибор».

| Гип интерфейса                                                   | Contact ID RS-485 | •  |
|------------------------------------------------------------------|-------------------|----|
| Сонтроль чётности                                                | нет, 2 стоп       | v  |
| скорость обмена                                                  | 9600              | Ŧ  |
| Адрес прибора                                                    | 1                 | \$ |
| Сонтроль отсутствия запросов по Modbus                           |                   |    |
| Чаксимальное время отсутствия запросов no Modbus, с              | 250               | \$ |
| Иправление состоянием зон, разделов, реле по Modbus<br>назрешено |                   |    |
| нтерфейс ОРИОН режим SLAVE                                       |                   |    |
| 1аксимальное время отсутствия запросов, с                        | 100               | \$ |

Также для возможности ретрансляции необходимо настроить таблицы.

Таблица зон. По порядку слева направо.

№ зоны - № зоны, которая будет сформирована в посылке на пульт через ретранслятор; Адрес прибора — адрес прибора в системе Болид, с которого ретранслируется извещение; Номер ШС — номер шлейфа в системе Болид, который ретранслируется (выбирается любой), если шлейф имеет локализацию, например, шлейф на Сигнал-20, то адрес шлейфа должен соответствовать реальному адресу шлейфа на охранном приборе; сообщения о технологических событиях могут использовать любой не занятый шлейф;

№ раздела Modbus - № раздела в ретранслируемом извещении (выбирается любой); Тип зоны — тип ретранслируемого сообщения. Сообщения о состоянии зон имеют тип 1, сообщения о состоянии оборудования имеют тип 3.

Для включения технических событий с С2000ПП необходимо выбрать № зоны, с которой будут передаваться извещения и щелкнуть правой кнопкой мыши. В выпадающем меню выбрать «назначить зону ... для опросчика».

Внимание. При ошибке, например, несоответствие типа зоны и реального типа сообщения (тип — состояние прибора, реальное событие — взятие) все события через С2000ПП могут не передаваться. Если на передачу отправляются только сообщения, принадлежащие С2000ПП, советуем проверить таблицу зон, таблицу идентификаторов и реле.

Внимание. По рекомендации компании Болид таблица зон должна заполняться без пропусков.

Для передачи состояния контроля цепи встроенных реле в таблице зон необходимо указывать номер реле в столбце «номер ШС». При этом может возникнуть ситуация, когда номер ШС будет использоваться 2 раза (номер зоны 4 и номер реле 4). Это допустимая ситуация. При нарушении этого правила по этому прибору перестают передаваться извещения.

#### Таблица реле.

Таблица реле при работе через протокол Риф-Стринг не используется.

#### Таблица идентификаторов.

№ раздела - № раздела, который будет сформирован в посылке на пульт через ретранслятор; Идентификатор раздела должен соответствовать № раздела Modbus из таблицы зон.

Рисунок 3. Настройки С2000ПП во вкладке «устройства».

| Таблица зо | н                |             |                   |             |   | Таблица ре | еле              |               |   | Таблица и | дентифин          | аторов |
|------------|------------------|-------------|-------------------|-------------|---|------------|------------------|---------------|---|-----------|-------------------|--------|
| № зоны     | Адрес<br>прибора | Номер<br>ШС | № разд.<br>Modbus | Тип<br>зоны | ^ | № реле     | Адрес<br>прибора | Номер<br>реле | ^ | № разд.   | Идент.<br>раздела | ^      |
| 1          | 3                | 1           | 1                 | 1           |   | 1          |                  |               |   | 1         | 1                 |        |
| 2          | 3                | 9           | 1                 | 1           |   | 2          |                  |               |   | 2         | 2                 |        |
| 3          | 3                | 10          | 1                 | 1           |   | 3          |                  |               |   | 3         | 3                 |        |
| 4          | 3                | 20          | 2                 | 1           |   | 4          |                  |               |   | 4         | 4                 |        |
| 5          | 5                | 1           | 4                 | 1           |   | 5          |                  |               |   | 5         | 5                 |        |
| 6          | 5                | 2           | 4                 | 1           |   | 6          |                  |               |   | 6         | 6                 |        |
| 7          | 5                | 5           | 4                 | 1           |   | 7          |                  |               |   | 7         | 65535             |        |
| 8          | 5                | 10          | 5                 | 1           |   | 8          |                  |               |   | 8         | 65535             | 1      |
| 9          | 0                | 0           | 64                | 3           |   | 9          |                  |               |   | 9         | 65535             |        |
| 10         | 5                | 1           | 4                 | 1           |   | 10         |                  |               |   | 10        | 65535             |        |
| 11         | 5                | 2           | 4                 | 1           |   | 11         |                  |               |   | 11        | 65535             |        |
| 12         | 5                | 5           | 4                 | 1           |   | 12         |                  |               |   | 12        | 65535             |        |
| 13         | 5                | 10          | 5                 | 1           |   | 13         |                  |               |   | 13        | 65535             |        |
| 14         | 3                | 0           | 3                 | 3           |   | 14         |                  |               |   | 14        | 65535             |        |
| 15         | 3                | 4           | 3                 | 2           |   | 15         |                  |               |   | 15        | 65535             |        |
| 16         | 3                | 5           | 3                 | 2           |   | 16         |                  |               |   | 16        | 65535             |        |
| 17         | 5                | 3           | 3                 | 2           |   | 17         |                  |               |   | 17        | 65535             |        |
| 18         | 5                | 4           | 3                 | 2           |   | 18         |                  |               |   | 18        | 65535             |        |
| 19         | 5                | 4           | 4                 | 1           |   | 19         |                  |               |   | 19        | 65535             |        |
| 20         | 3                | 4           | 1                 | 1           |   | 20         |                  |               |   | 20        | 65535             |        |
| 21         | 3                | 5           | 1                 | 1           |   | 21         |                  |               |   | 21        | 65535             |        |
| 22         |                  |             |                   |             |   | 22         |                  |               |   | 22        | 65535             | 1      |
| 23         |                  |             |                   |             |   | 23         |                  |               |   | 23        | 65535             | 1      |
| 24         |                  |             |                   |             |   | 24         |                  |               |   | 24        | 65535             |        |
| 25         |                  |             |                   |             | 4 | 25         |                  |               | ¥ | 25        | 65535             | ¥      |

Прибор Устройства Ключи/

# 2 вариант настройки системы. Пульт С2000М подключен.

Необходимо на С2000ПП установить перемычку XP1 в режим Slave.

Для настройки необходимо применять конфигуратор Uprog и Pprog.

Для чтения и записи конфигурации в приборы Болид используйте переходник USB-RS-485 или USB-RS-232. Подключается к клавиатуре C2000M. Подключение возможно только в режиме Slave. После записи конфигурации отключите питание и переставьте перемычку XP1 в режим Master.

Для корректной работы «Болид» рекомендует настроить таблицы зон и идентификаторов на преобразователе интерфейсов С2000ПП через конфигуратор Uprog, как представлено в способе 2.

Для работы с использованием ведущей клавиатуры C2000M необходимо выставить следующие настройки, представленные ниже. Также все устройства необходимо перевести в режим Slave. Для включения возможности подключения с компьютера C2000M необходимо перевести в режим программирования. Для этого необходимо нажать клавишу «домик», выбрать меню «настройки», набрать пароль техника (умолчание: 123456) и выбрать «режим программирования». После чего можно подключаться с ПК программиатором Pprog.

Работа системы проверялась с прошивками оборудования:

Рисунок 4. Прошивки на момент проверки системы (март 2020 года).

| Адрес | Тип        | Версия |
|-------|------------|--------|
| 1     | С2000-ПП   | 1.32   |
| 3     | Сигнал-20М | 1.03   |
| 4     | C2000      | 4.12   |

Для обнаружения приборов необходимо выбрать СОМ-порт и нажать на значок линзы:

Рисунок 5. Выбор СОМ-порта.

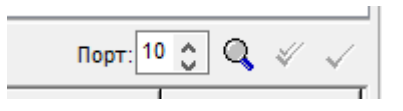

Конфигуратор обнаружит приборы. Необходимо считать конфигурацию из пульта C2000M. Процесс чтения конфигурации может занимать 5 минут. Запись обычно производится очень быстро.

Рисунок 6. Выбор используемых приборов.

| 🧼 Настройка пу                                           | ильта С2000           |                    |                          | - 🗆 ×                 |  |  |  |
|----------------------------------------------------------|-----------------------|--------------------|--------------------------|-----------------------|--|--|--|
| Файл Правка С2000 Настройка Язык Сервис Страницы Справка |                       |                    |                          |                       |  |  |  |
| 🗅 🖼 🖪 🤮                                                  | ; ☴ ⇔ ⇒               |                    |                          | BOLD                  |  |  |  |
|                                                          | 🔅   🔒 🧟 🕼   🖂         | <b>9</b> 🖗         |                          |                       |  |  |  |
|                                                          | Приборы               | ₽ ₽¥%              | Инспекто                 | ор (Прибор)           |  |  |  |
| Приборы                                                  |                       |                    | Свойство                 | Значение              |  |  |  |
| Адр                                                      | ес: 1 Тип: С2000-ПП   |                    | Адрес                    | 3                     |  |  |  |
| Адр                                                      | ес: З Тип: Сигнал-20М |                    | Тип                      | Сигнал-20М            |  |  |  |
|                                                          |                       |                    | Тип шлейфа по умолч      | по умолчанию          |  |  |  |
|                                                          |                       |                    | Версия                   |                       |  |  |  |
|                                                          |                       |                    | Описание                 |                       |  |  |  |
|                                                          |                       |                    | Количество шлейфов       | 20                    |  |  |  |
|                                                          |                       |                    | Количество реле          | 5                     |  |  |  |
|                                                          |                       |                    |                          |                       |  |  |  |
|                                                          | Поиск Порт: 1         | 0 ¢ 🔍 🗸 🗸          |                          |                       |  |  |  |
| Адрес                                                    | Тип                   | Версия             |                          |                       |  |  |  |
| 1                                                        | С2000-ПП              | 1.32               |                          |                       |  |  |  |
| 3                                                        | Сигнал-20М            | 1.03               |                          |                       |  |  |  |
| 4                                                        | C2000                 | 4.12               |                          |                       |  |  |  |
|                                                          |                       |                    |                          |                       |  |  |  |
|                                                          |                       |                    |                          |                       |  |  |  |
| 22 42972 50400                                           | an                    | att 10. Opuqu Appa |                          | <b>0%</b>             |  |  |  |
| 25 марта, понед                                          | ельник 10:00:41 По    | рт. то, орион адре | ес. ч версия: 4.12, Разд | целы: э, группы разде |  |  |  |

Процесс добавления оборудования заключается в переносе мышкой из нижней части конфигуратора в верхнюю нужного оборудования. Конфигурация строится как дерево.

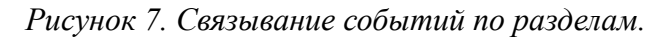

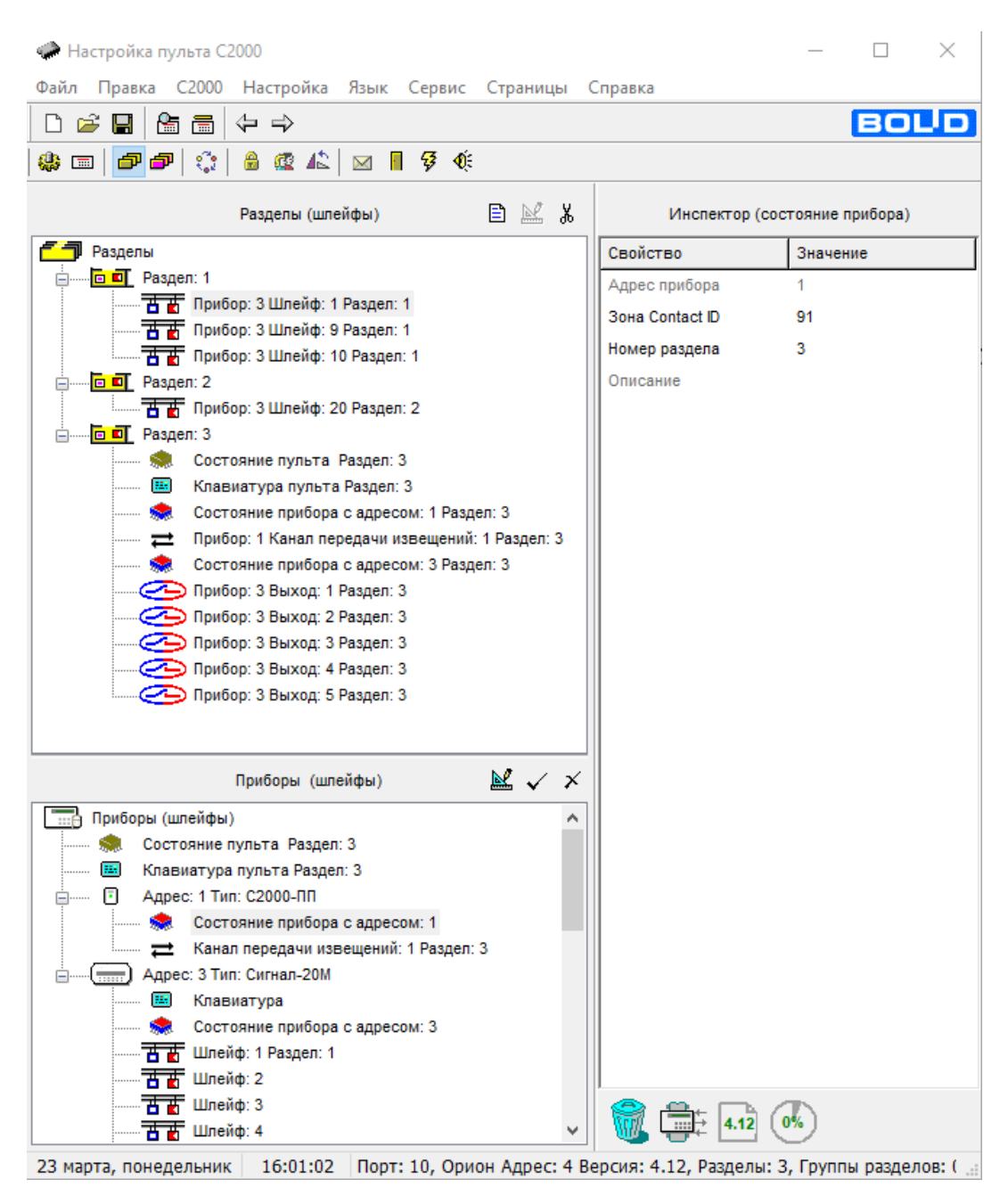

В меню «разделы» (рисунок 7) необходимо создать разделы со шлейфами и с прочими технологическими данными системы Болид. Если структура не будет создана, соответствующие события передаваться не будут. Справа во всех окнах присутствует окно «инспектор», где необходимо включать передачу событий в формате Contact ID, номер шлейфа для события и тип при необходимости.

В окне «приборы и реле» также необходимо, чтобы прибор С2000ПП был в дереве относительно прибора С2000М ведомым. Реле заполняются по необходимости.

| Рисунок | 8. | «П | рибо | ры | u | реле». |
|---------|----|----|------|----|---|--------|
|---------|----|----|------|----|---|--------|

| 🧼 Настройка пульта С2000                              |                          | – 🗆 X                |
|-------------------------------------------------------|--------------------------|----------------------|
| Файл Правка <u>С</u> 2000 Настройка Язык Сервис Стран | ицы Справка              |                      |
|                                                       |                          | BOLD                 |
| 🏶 📼   🗗 🗗   🕵 🔒 🏩 🕼   🖂 📕 穿 🌾                         |                          |                      |
| Приборы (реле) 🔛 🐰                                    | Инспекто                 | ор (Прибор)          |
| Приборы (реле)                                        | Свойство                 | Значение             |
| Адрес: 1 Тип: С2000-ПП                                | Адрес                    | 1                    |
| Адрес: 3 Тип: сигнал-20м                              | Тип                      | С2000-ПП             |
| Раздел: 1                                             | Версия                   | 1.32                 |
| Реле: 2                                               | Описание                 |                      |
| Раздел: 2                                             | Количество шлейфов       | 0                    |
| Pene: 3<br>Pene: 4<br>Pene: 5                         | Количество реле          | 0                    |
| Разделы 🗸 🗡                                           |                          |                      |
| Разделы<br>Раздел: 1<br>Раздел: 2<br>Раздел: 3        |                          |                      |
|                                                       |                          | 0%)                  |
| 23 марта, понедельник 15:53:33 Порт: 10, Орион Адр    | ес: 4 версия: 4.12, Разд | елы: З, Группы разд( |

Обязательным пунктом настройки является настройка окна «Трансляция событий», представленная на рисунке 9.

| Рисунок 9. | Настройка | трансляиии | событий | через | С2000ПП. |
|------------|-----------|------------|---------|-------|----------|
| ~          | 1         | 1 ,        |         | 1     |          |

| 🐢 Настройка пульта С2000                 |        |                  | - 🗆 X         |   |
|------------------------------------------|--------|------------------|---------------|---|
| Файл Правка С2000 Настройка Язык Сервис  | Страни | цы Справка       |               |   |
|                                          |        |                  | BOL           | D |
| 🏶 📼   🗗 🗗   🎲   🔒 🕸 🕼   🖂 🖡 🖇 🄅          |        |                  |               |   |
| Трансляция событий 🖹 🛔                   | ¥ %    | Инспект          | гор (события) |   |
| Пульт С2000                              |        | Свойство         | Значение      |   |
| Принтер                                  |        | Адрес (0 - всем) | 1             |   |
| Адрес: 1 Тип: C2000-ПП Ф. Своболные зоны |        | Пожары           | да            |   |
|                                          |        | Тревоги          | да            |   |
| 🗖 🗖 Раздел: 2                            |        | Неисправности    | да            |   |
| 🗖 🔟 Раздел: З                            |        | Взятие/снятие    | да            |   |
|                                          |        | Вз./сн. шлейфов  | да            |   |
|                                          |        | Неизвестные      | да            |   |
|                                          |        | Служебные        | да            |   |
|                                          | 1 -1   | Технологические  | да            |   |
| Приборы                                  | ✓ ×    | Доступ           | да            |   |
| Всем приборам                            | ^      | Реле             | да            |   |
| Appec: 1 Tun: C2000-111                  |        |                  |               |   |
| Appect of this, curhait-zoni             | •      | -                |               |   |
|                                          |        | 4.12             | 0%            |   |

23 марта, понедельник 15:40:39 Порт: 10, Орион Адрес: 4 Версия: 4.12, Разделы: 3, Группы разде

Здесь также необходимо добавить к пульту C2000M устройства ретрансляции событий. В нашем случае — это C2000ПП. Принтер удалить из системы нельзя, но ретрансляцию с него желательно удалить, если он не подключен к системе.

Обязательно проверяйте и устанавливайте необходимые для ретрансляции типы извещений в «инспекторе событий» в правом окне. «Инспектор...» присутствует во всех вкладках конфигуратора, где необходимо включать передачу событий в формате Contact ID, номер шлейфа для события и тип при необходимости.

# Поддержка.

Техническую поддержку по прибору SRB-102L Retro – Bolid оказывает Компания «Проксима». Контакты можно посмотреть на <u>сайте компании www.proxyma.ru</u>.

Телефоны:

+7(4872)36-26-33 добавочный 113, 120, 121

+7(499)502-68-04 добавочный 113, 120, 121

+7(980)725-88-55 (резервный)

+7(920)781-21-17 (резервный)

### +7(910)163-36-16 (Представитель по г. Москва)

### WhatsApp:

+79807258855 - общий техническая поддержка,

Skype: garri-ribak, savrus29, оаа\_161 или электронная почта support@proxyma.ru.

Техническую поддержку по приборам системы «Орион» (Bolid) оказывает НВП «Болид». Контакты можно посмотреть на <u>сайте компании bolid.ru.</u>

Телефон: 8-800-775-71-55. Электронная почта: <u>support@bolid.ru</u>.